## 清料白카作

User Manual

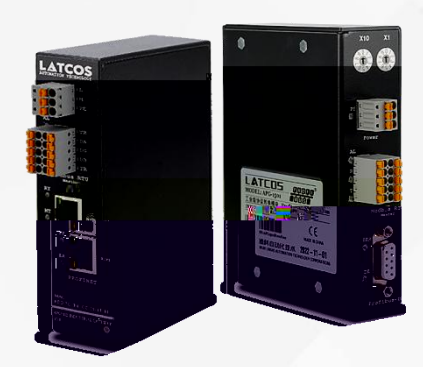

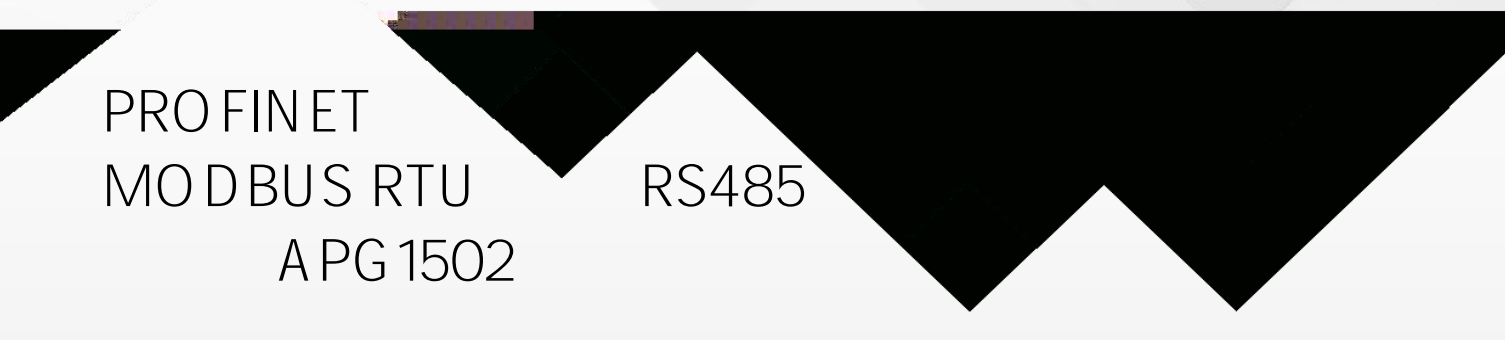

| 1. |                                        |        |
|----|----------------------------------------|--------|
|    | 1.1                                    |        |
|    | 1.2                                    |        |
|    | 1.3                                    |        |
| 2. |                                        | 5      |
|    | 2.1 A PG 150                           | 2      |
| З. |                                        | 7      |
|    | 3.1                                    |        |
|    | 3.2                                    |        |
|    | 3.3 Modbu                              | s      |
| 4. |                                        | 11     |
|    |                                        |        |
|    | 4.1                                    |        |
|    | 4.1<br>4.2                             |        |
| 5. | 4.1<br>4.2                             |        |
| 5. | 4.1<br>4.2<br>5.1 G SD ML              |        |
| 5. | 4.1<br>4.2<br>5.1 G SD ML<br>5.2       | 12<br> |
| 5. | 4.1<br>4.2<br>5.1 GSD ML<br>5.2<br>5.3 | 12<br> |

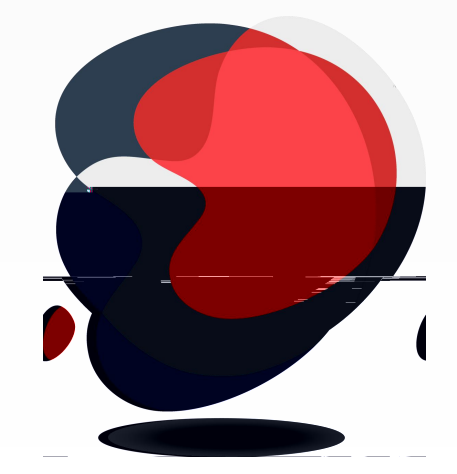

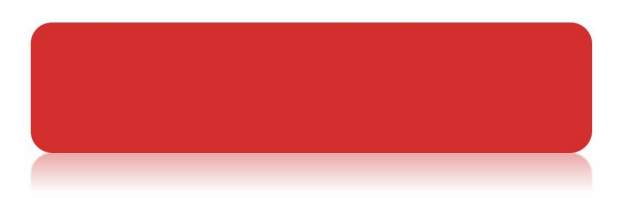

PROFINET® PI

IP20

IEC 11631-22007 Programmable controllers – Part 2:Equipment requirements and tests

IEC/TR 61158

IEC61784-1

PNO-7.352, PROFINET IO Device Integration, Guideline for PROFINET, Version 1.0, October 2014, PROFIBUS & PROFINET International, Order Number 7.352

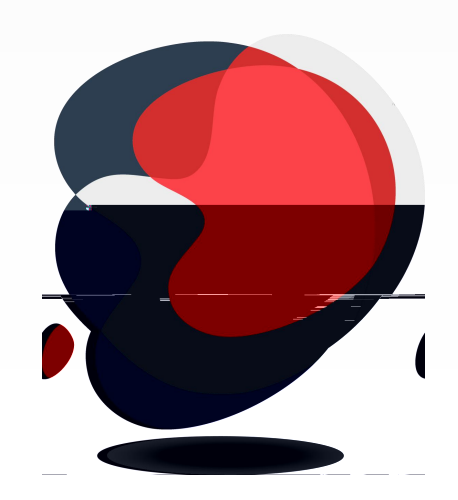

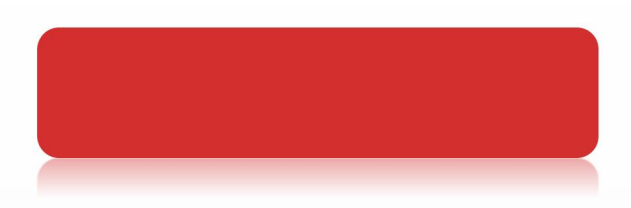

| 1 |      | PROFINET RT IEC 61158 Type3                   |
|---|------|-----------------------------------------------|
| 2 |      | 10/100 Mbaud                                  |
| 3 |      | RJ45 IEEE 802.xx )                            |
| 4 |      | MAC                                           |
| 5 |      | CAT5e                                         |
| 7 |      | 1500V DC IEC61000-4-2                         |
|   |      |                                               |
| 1 |      | Modbus _RTU Master                            |
| 2 |      | 5                                             |
| 3 | kbps | 2400, 4800, 9600, 19200, 38400, 57600, 115200 |
| 4 |      | 01H 02H 03H 04H 05H 06H 0FH 10H               |
|   |      |                                               |
| 1 |      | W 31*(H)118* D 86mm                           |
| 2 |      | DIN 35mm                                      |
| 3 |      | IP20                                          |
| 4 |      | -40 +70 -20 +55                               |
| 5 |      | 24 VDC(±20)                                   |
| 6 |      | 110 mA (24 VDC)                               |

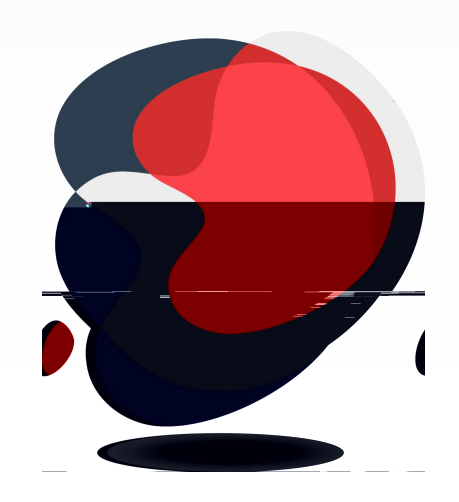

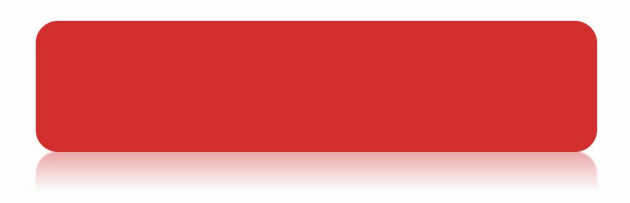

A PG 1502 Gateway RJ45 X1P1 X1P2

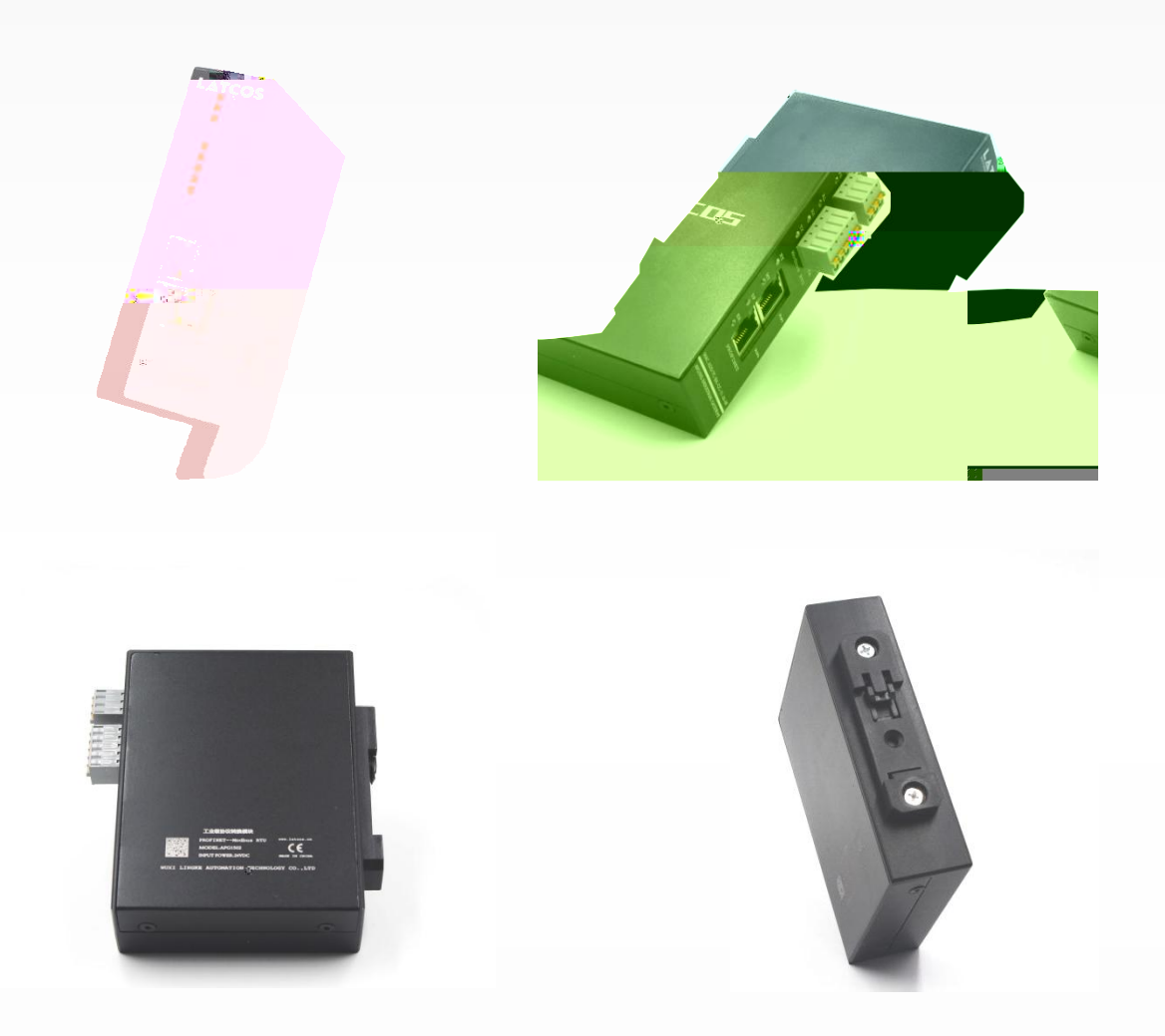

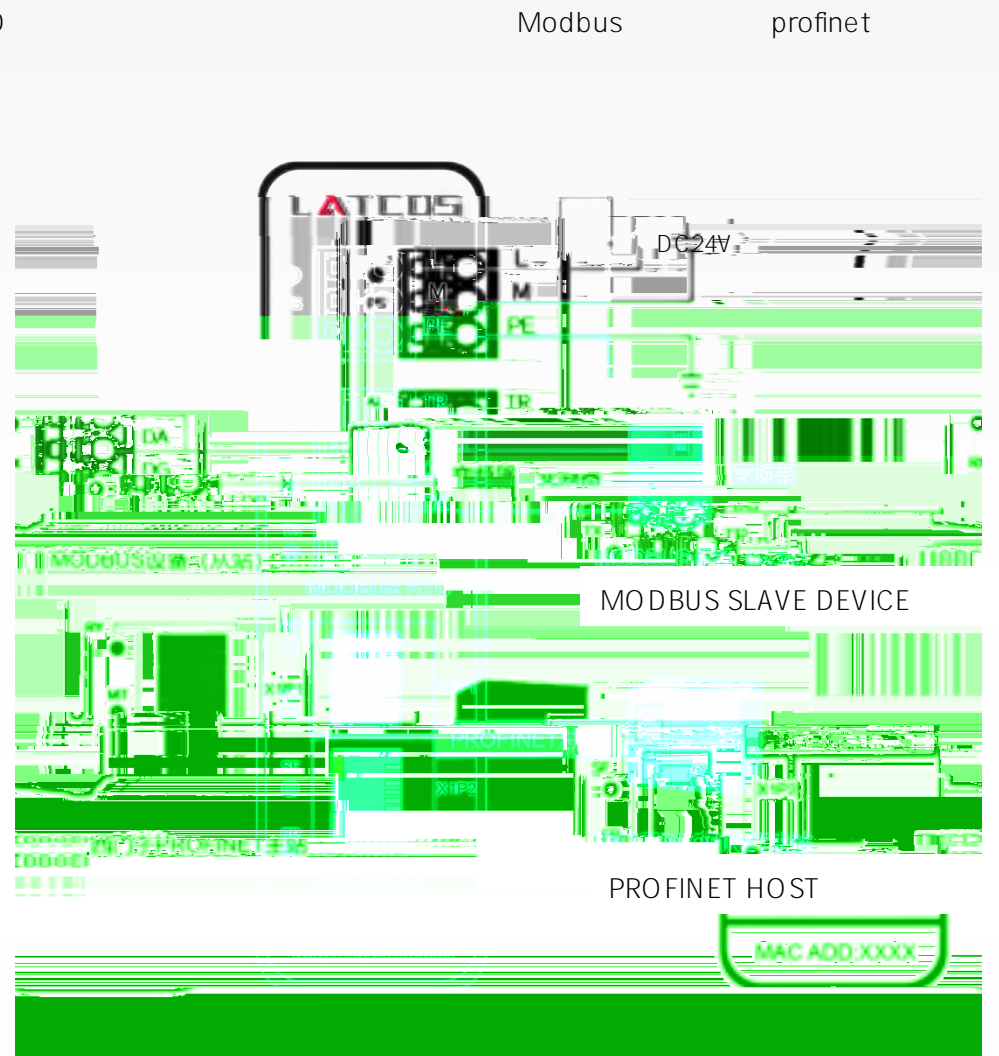

| PWR |          |
|-----|----------|
| AL  | Modbus   |
| RX  | Modbus   |
| ТХ  | Modbus   |
| RY  | operate  |
| MT  | LED      |
| SF  |          |
| ER  | Profinet |
|     | waichdog |

LED

profinet

| Mobus |     |         | TR |
|-------|-----|---------|----|
| 120   | TR1 | DA, TR2 | DB |

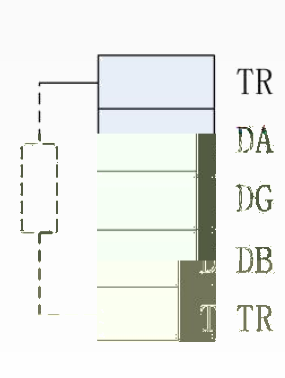

| 1 | TR1 |   |   |  |
|---|-----|---|---|--|
| 2 | DA  | / | А |  |
| 3 | DG  |   |   |  |
| 4 | DB  | / | В |  |
| 5 | TR2 |   |   |  |

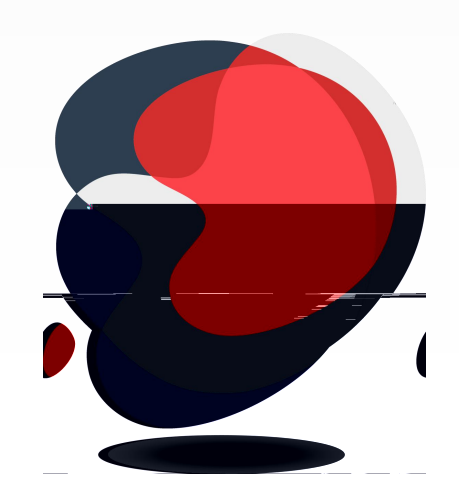

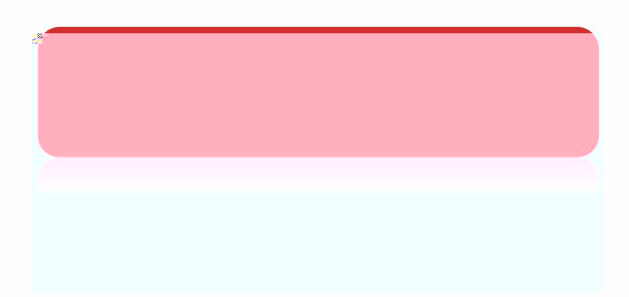

status s

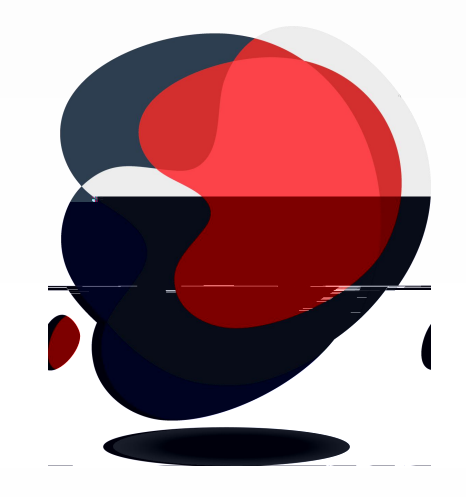

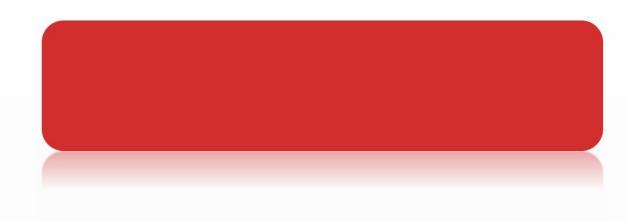

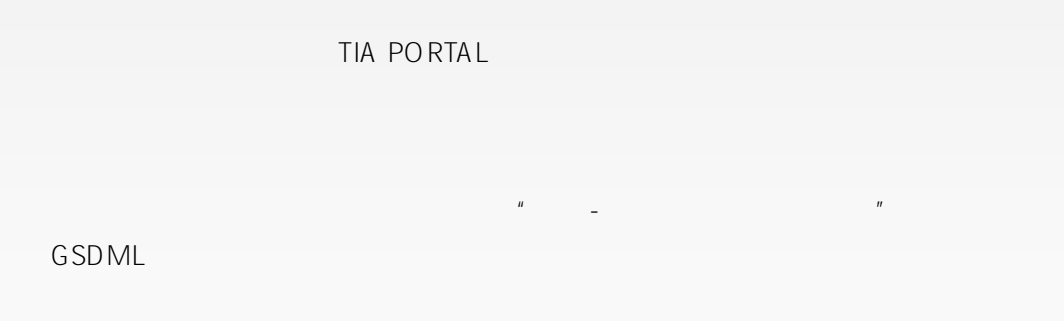

S7-1200SIMATIC S7-12001214C

CPU

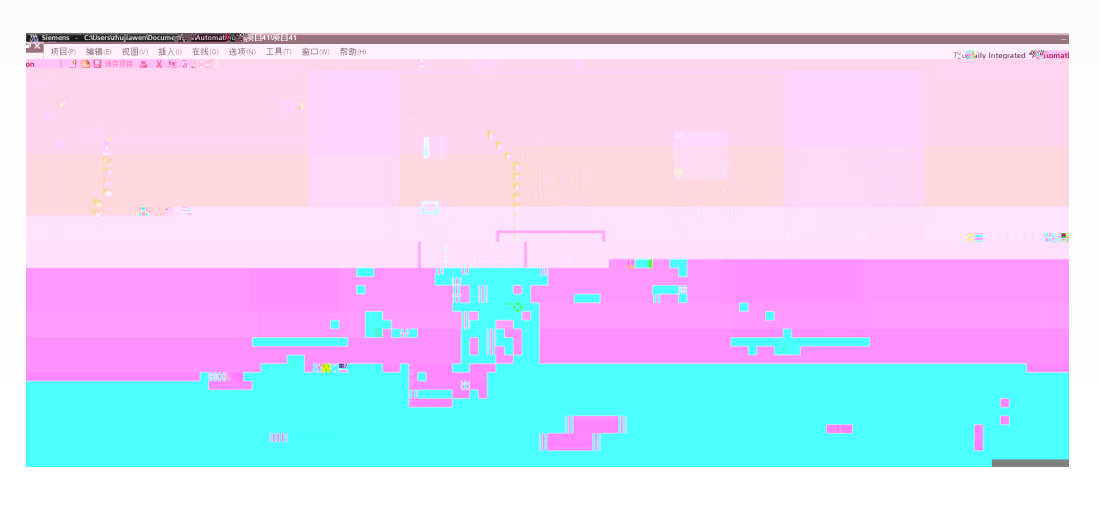

IP CPU 1200 192.168.0.1

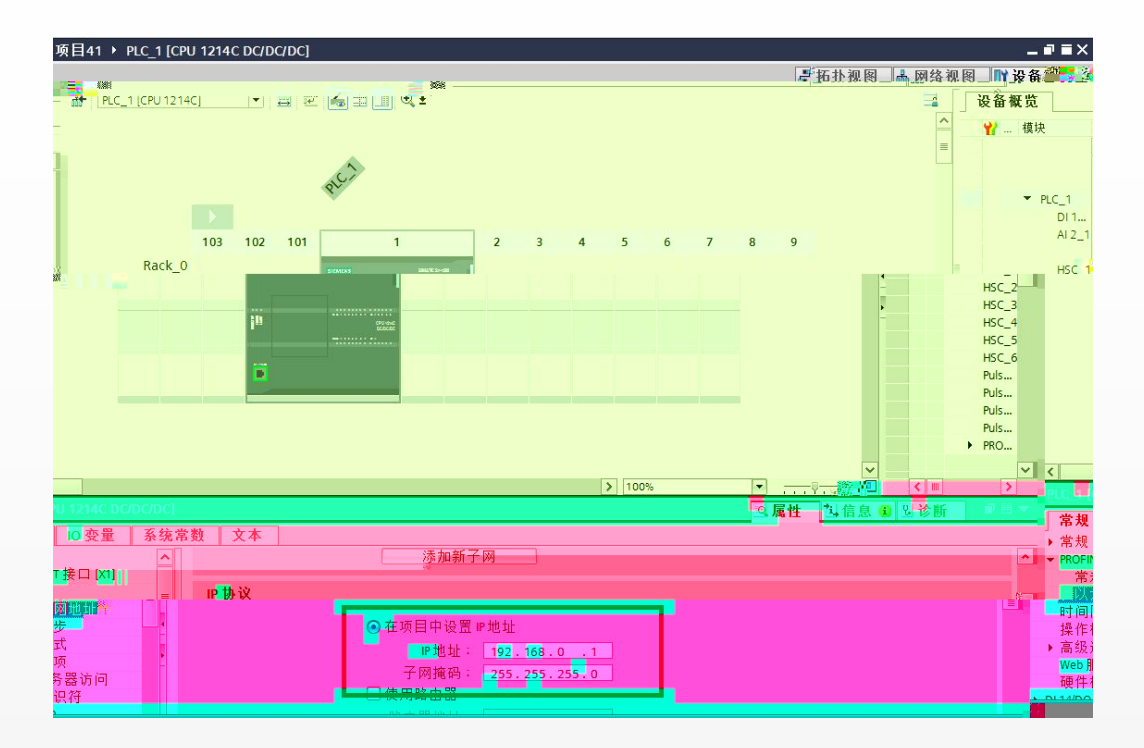

PROFINET IO IO/GateWay/LATCOS/Gat

eWay/APG 1502\_V 2.0

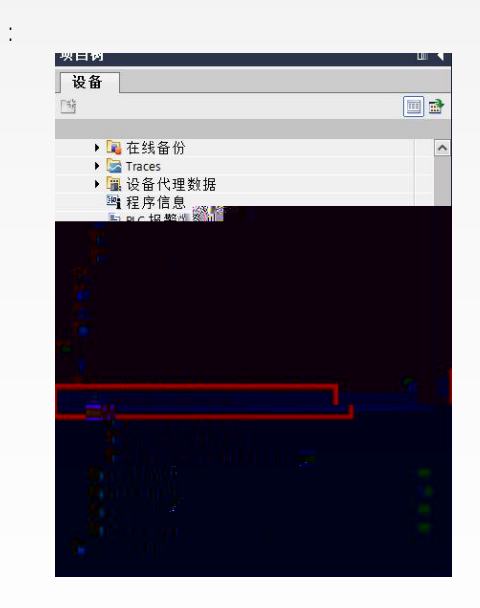

| 项目树                       | □ <       |
|---------------------------|-----------|
| 设备                        |           |
|                           |           |
| 21                        |           |
| ▶ 🕞 在线备份                  |           |
| Traces                    |           |
| → 🖫 设备代理 🛒 据              |           |
| 9 程序信息                    |           |
| 国 PLC 报警文本列表              |           |
| ▶ 🛅 本地模块                  |           |
| ◎ 分布式 1/0                 |           |
| > 🔜 未分组的设备                |           |
| ▶ ■ 公共数据                  |           |
| ▶ 圖 文档设置                  |           |
| ● 100 诺吉和资源               |           |
| ● 日二                      |           |
| 亚小师 潮技口                   | intion in |
| 電新可访问的设备                  | 20001     |
| ► The pic 1 [192 168 0 1] |           |
|                           |           |
| B 在线和诊断                   |           |
|                           |           |
|                           |           |
| 3 ×                       |           |
|                           |           |
|                           | e 🛛 🕹 🕺 🖓 |
|                           |           |

| ROEINET 设备夕轮"aprel502 11日时T | 由公司给 MAC ## ##*7C-PA-CC-00-00-00.00.* | 2021/12/2 11:52:44 |  |
|-----------------------------|---------------------------------------|--------------------|--|

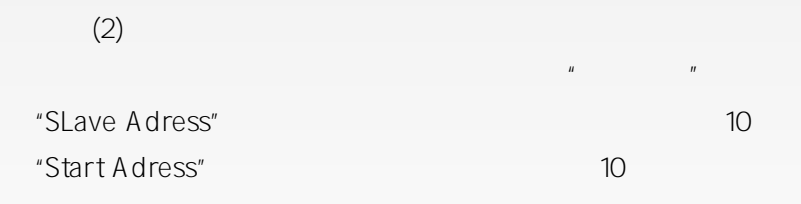

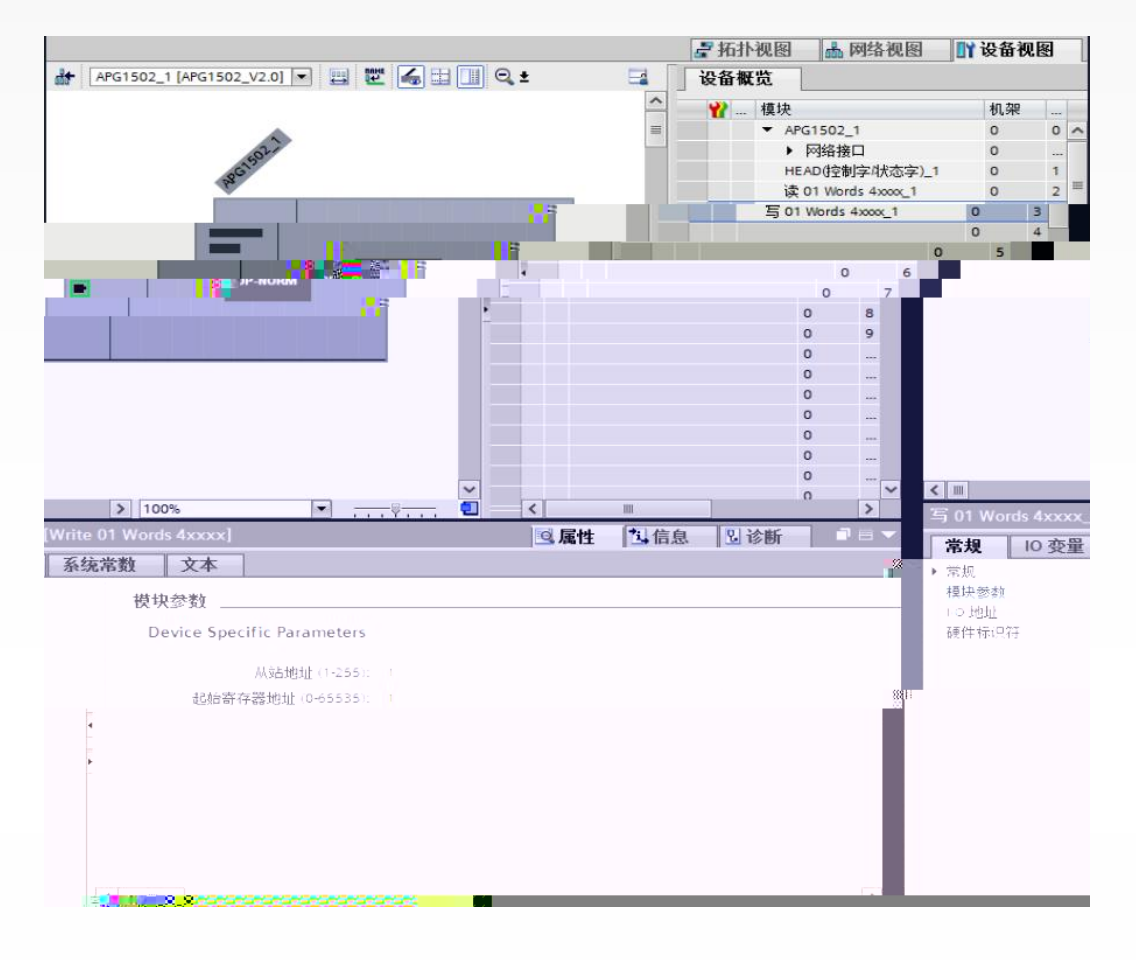

3

"HEAD (Status Control Byte)"

| HEAD (Status Control Byte) | I | Q       | %IW1 |   |
|----------------------------|---|---------|------|---|
| %QW1                       |   | %QW1    |      | 1 |
| %Q1.0 = 1                  |   | ModeBus |      |   |

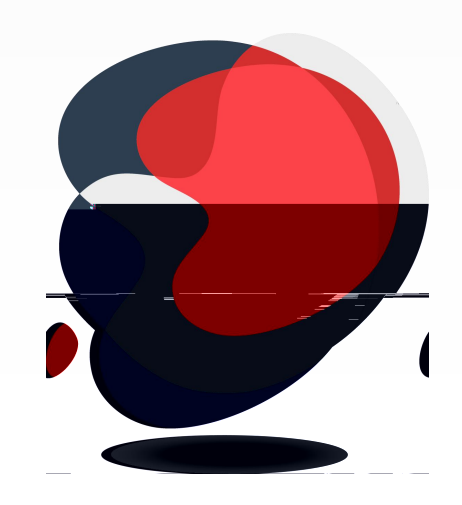

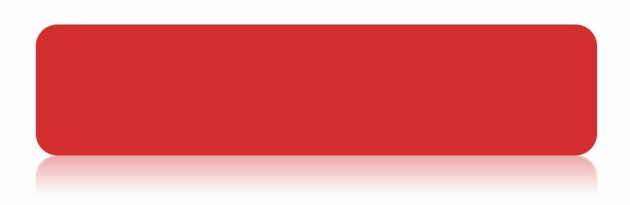

|   | 1                         | 2                     |           |                  |
|---|---------------------------|-----------------------|-----------|------------------|
|   | 2                         | H 1002                | H 1003    | H 1004           |
|   | 3                         | H 1002                |           |                  |
|   | 4                         | H 2000                |           |                  |
|   | <mark>3</mark><br>Read 03 | 3 Words 4xxxx(        | Modebus   | 03H) (           |
| ) |                           | ,                     |           |                  |
|   | Write Si                  | ngle Word 4XXXX       | Modebus   | s 06H            |
|   | Write Si                  | ngle Word 4XXXX       | Modebu    | s 06H (          |
|   |                           |                       |           |                  |
|   |                           |                       |           | Slave Adress = 2 |
|   | "Start                    | Adress" = 4098 H 1002 | 2 = K4098 | 2                |
|   |                           |                       |           | Slave Adrees = 2 |
|   | Start Ad                  | ree = 4098 H 1002 =   | K4098     |                  |
|   |                           |                       |           | Slave Adrees = 2 |
|   | Start Ad                  | ree = 8192 H2000=K8   | 3192      |                  |
|   | GOPN                      | _MB                   |           |                  |
|   | %Q2.0=T                   | RUE                   |           |                  |

I Q

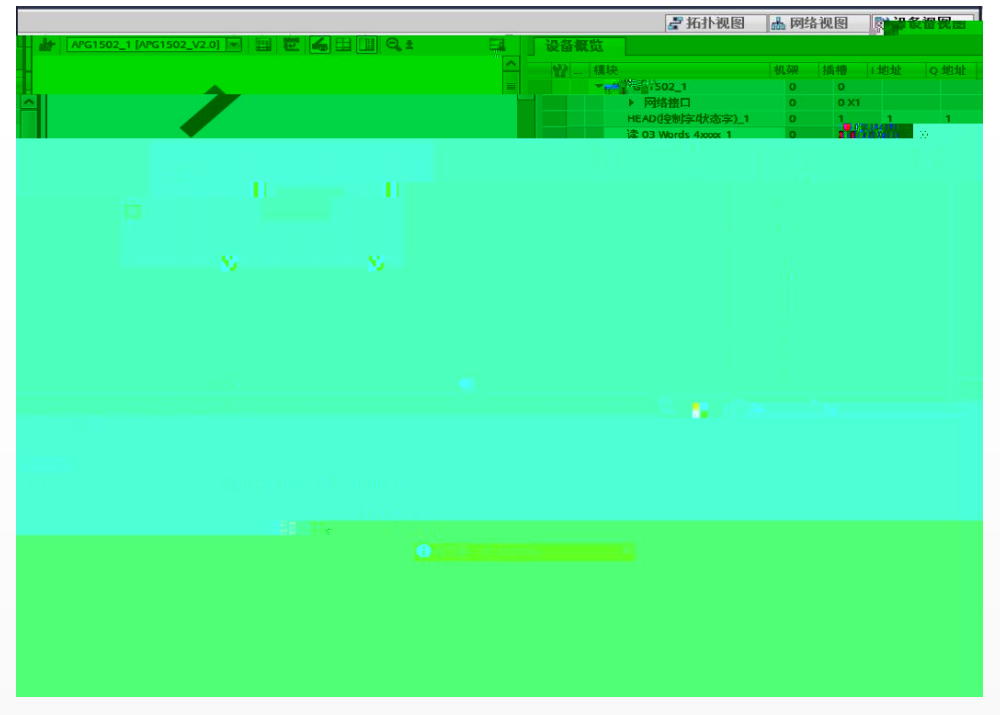

|     |       | IB84 | IB89  |       |       |
|-----|-------|------|-------|-------|-------|
|     | IW 84 | - IV | N 86  | IW 88 |       |
|     |       | QB64 | Q B67 |       |       |
|     | QW66  | H01  |       | 05H   | H2000 |
| H01 |       | H05  |       |       |       |

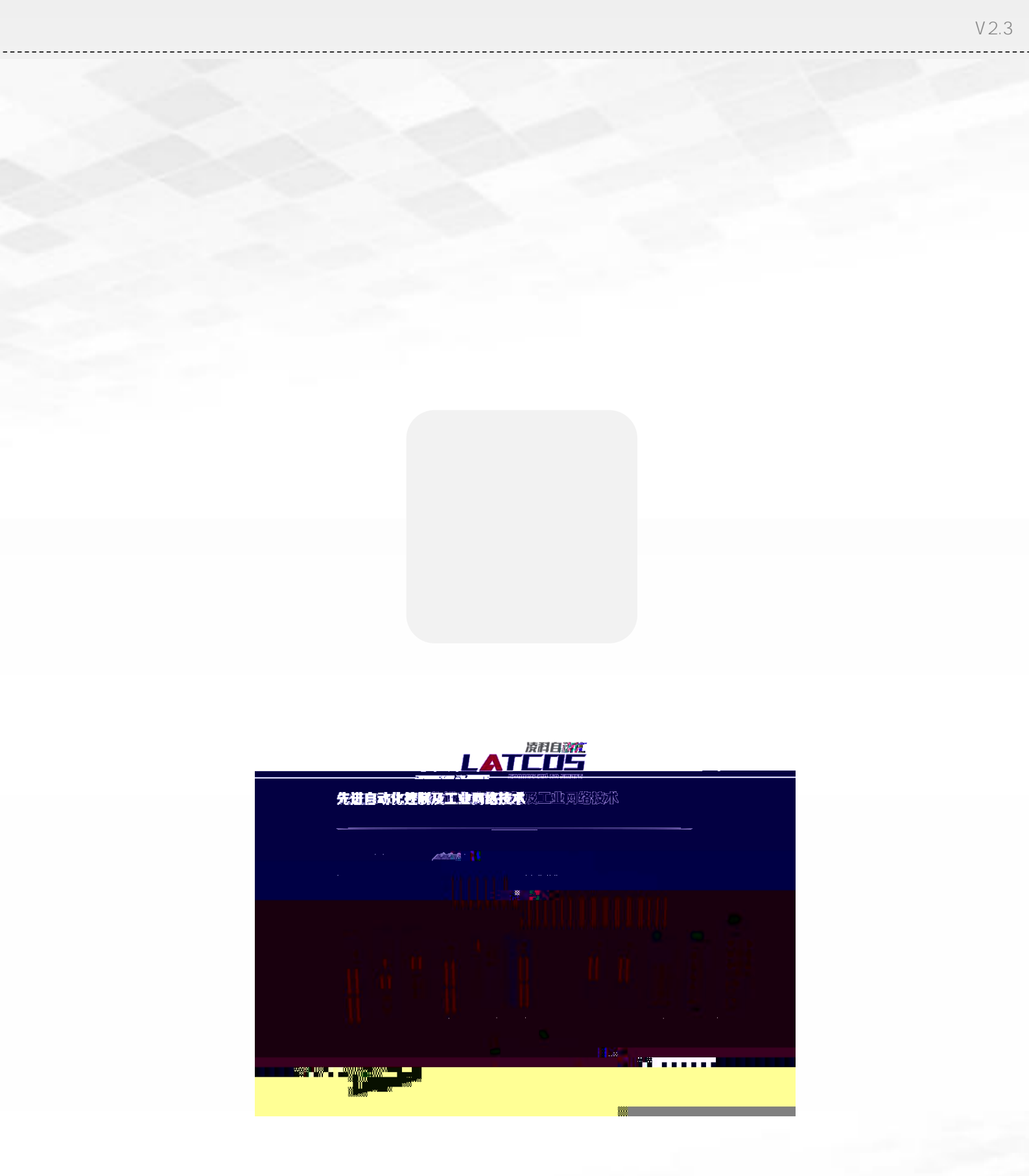

Copyright © 2023Wuxi Latcos Automation Technology, Inc. All rights reserved. www.latcos.cn